Roche Diabetes Care Platform

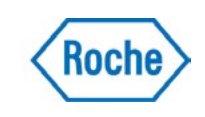

## Edit an existing patient details

## **Step One:** Patient Profile

From the Patient Dashboard, click on the Patient Settings drop down arrow and select Edit Patient.

|                  | Demo 123                      | 45                               | 02/01/2               | 009                  | т                                       | YPE 2              | NAM           | Pat                | ient Settings      |  |
|------------------|-------------------------------|----------------------------------|-----------------------|----------------------|-----------------------------------------|--------------------|---------------|--------------------|--------------------|--|
| e<br>ent<br>sand | 23/10/2019 <u></u> 05/11/2019 | « <                              | 05/2019               | 06/2019              | 07/2019                                 | 08/2019            | 09/2019 10/20 | Patient Profile    |                    |  |
|                  | GLUCOSE LEVEL DISTRIBUTION    |                                  |                       |                      | STATUS                                  |                    |               | Time Blocks        | ges                |  |
|                  | $\frown$                      | Target Range                     |                       | 70 - 180 mg/dL<br>0% | Hypo Ris                                | sk: High           |               | Devices            |                    |  |
|                  | ( )                           | • within                         | 93%                   |                      | Mean Blood Glucose: Within target range |                    |               | Deactivate Patient | Deactivate Patient |  |
|                  |                               | · below                          |                       | 6%                   | (target rar                             | nge: 70-180 mg/dL) |               |                    |                    |  |
|                  | $\smile$                      | <ul> <li>hypoglycemia</li> </ul> | 1% 🕒 Variability: Low |                      |                                         |                    |               |                    | 14.69              |  |
|                  |                               |                                  |                       |                      |                                         |                    |               |                    |                    |  |

## **Step Two: Edit Date**

A new screen will appear, allowing you to edit patient details as necessary in Profile Type, Patient Info and Health Info tabs.

## Click on Save.

|                        |      | Edit Pa   | tient Info    |  |
|------------------------|------|-----------|---------------|--|
|                        |      | Patient I | nformation    |  |
|                        |      | - addit   |               |  |
| First Name             |      |           | Last Name(s)  |  |
| David                  |      | Demo      |               |  |
|                        |      |           |               |  |
| Date of Birth Optional |      |           | Healthcare ID |  |
| Jan 🗸                  | 02 ~ | 2009 ~    | 12345         |  |